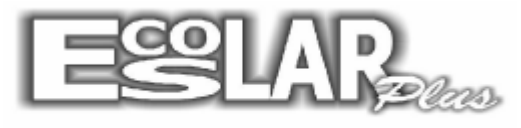

## **ENVIAR DADOS PARA O SITE – ESCOLAR ONLINE**

Para enviar o arquivo transporte ou frequência para o Escolar Online devemos seguir os seguintes passos:

**1.** Pelo servidor, selecione em apoio – internet – opções de transferência o que deseja enviar para o site:

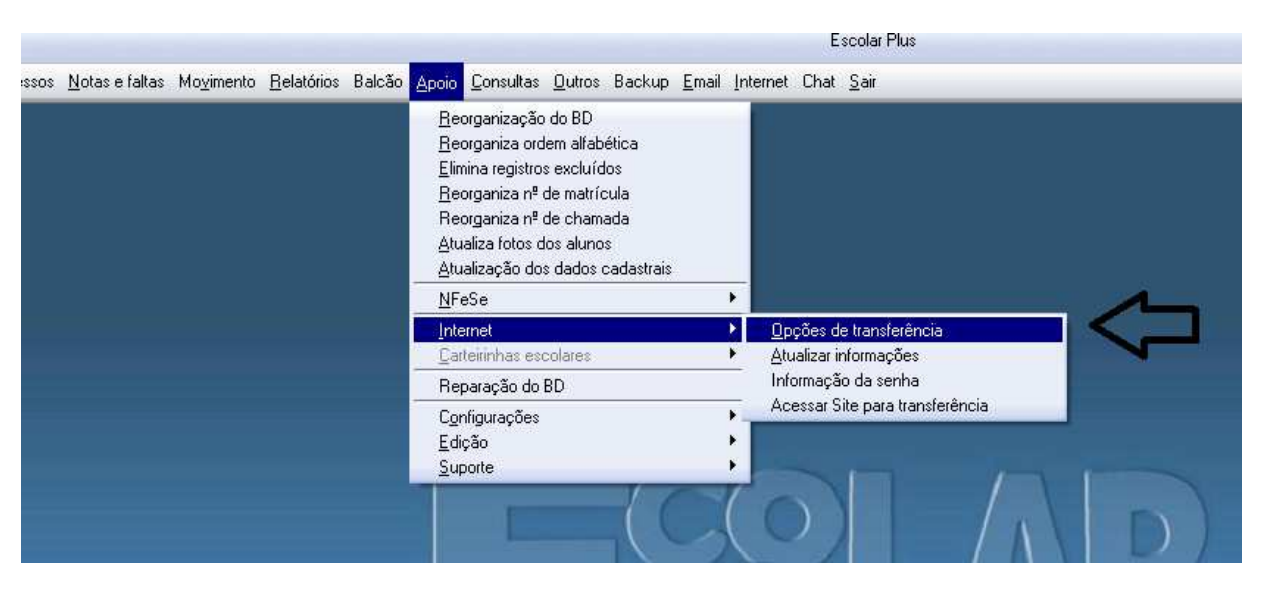

|        | Selecie                  | one as opções de | e transferênd | cia em cada  | curso        |             |           |
|--------|--------------------------|------------------|---------------|--------------|--------------|-------------|-----------|
| Código | Nome do curso            | Notas 1ª Bim     | Notas 2ª Bim  | Notas 3ª Bim | Notas 4ª Bim | Ocorrências | Financeir |
| 1      | Jardim I                 | Sim              | Sim           | Sim          | Sim          | Sim         | Não       |
| 2      | Jardim II                | Sim              | Sim           | Sim          | Sim          | Sim         | Não       |
| 3      | Jardim III               | Sim              | Sim           | Sim          | Sim          | Sim         | Não       |
| 4      | 1º Ano (CA)              | Sim              | Sim           | Sim          | Sim          | Sim         | Não       |
| 5      | 2º Ano (1ª série)        | Sim              | Sim           | Sim          | Sim          | Sim         | Não       |
| 6      | 3º Ano (2ª série)        | Sim              | Sim           | Sim          | Sim          | Sim         | Não       |
| 7      | 4º Ano (3ª série)        | Sim              | Sim           | Sim          | Sim          | Sim         | Não       |
| 8      | 5º Ano (4ª série)        | Sim              | Sim           | Sim          | Sim          | Sim         | Não       |
| 9      | 6° Ano (5° série)        | Sim              | Sim           | Sim          | Sim          | Sim         | Não       |
| 10     | 7º Ano (6ª série)        | Sim              | Sim           | Sim          | Sim          | Sim         | Não       |
| 11     | 8º Ano (7ª série)        | Sim              | Sim           | Sim          | Sim          | Sim         | Não       |
| 12     | 9° Ano (8ª série)        | Sim              | Sim           | Sim          | Sim          | Sim         | Não       |
| 13     | 1ª Série do Ensino Médio | Sim              | Sim           | Sim          | Sim          | Sim         | Não       |
| 14     | 2ª Série do Ensino Médio | Sim              | Sim           | Sim          | Sim          | Sim         | Não       |
| 15     | 3ª Série do Ensino Médio | Sim              | Sim           | Sim          | Sim          | Sim         | Não       |
| 17     | 5ª fase                  | Sim              | Sim           | Sim          | Sim          | Sim         | Não       |
| 18     | 6ª fase                  | Sim              | Sim           | Sim          | Sim          | Sim         | Não       |

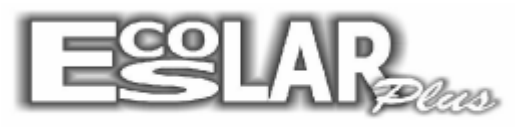

2. Com o escolar aberto faça o seguinte caminho: Apoio – internet – atualizar informações

|                                                   |                                                                                                    | Escolar Plus                                  |
|---------------------------------------------------|----------------------------------------------------------------------------------------------------|-----------------------------------------------|
| Notas e faltas Movimento <u>R</u> elatórios Balcá | áo <u>Apoio</u> <u>C</u> onsultas <u>O</u> utros Backup <u>E</u> mail                                                                                                    | Internet Chat <u>S</u> air                    |
|                                                   | <u>R</u> eorganização do BD<br><u>R</u> eorganiza ordem alfabética<br>Elimina registros excluídos<br><u>R</u> eorganiza nº de matrícula<br>Reorganiza nº de chamada<br><u>A</u> tualiza fotos dos alunos<br><u>A</u> tualização dos dados cadastrais |                                               |
|                                                   | NFeSe                                                                                                    |                                               |
|                                                   | Internet                                                                                                    | Dpções de transferência                       |
|                                                   | Carteirinhas escolares                                                                                                    | Atualizar informações                         |
|                                                   | Reparação do BD                                                                                                    | Informação da senha                           |
|                                                   | C <u>o</u> nfigurações<br>Edição<br>Suporte                                                                                                    | Acessar Site para transferência               |
|                                                   |                                                                                                    | $(\mathbf{O}) = (\mathbf{A} \mid \mathbf{D})$ |

## 3. Selecione a opção prosseguir

| Atualizar informações                          |  |  |  |
|------------------------------------------------|--|--|--|
| Gerar BD TRANSPORTE para atualizar informações |  |  |  |
| Selecionar as opções de transferências         |  |  |  |
| ✓ Não enviar boletos de pagamento              |  |  |  |
| Enviar apenas mensalidades                     |  |  |  |
| Enviar boletos até                             |  |  |  |
| Ano Parcela referenta a                        |  |  |  |
|                                                |  |  |  |
| 🗖 Continuar processamento                      |  |  |  |
| Este processo é demorado.                      |  |  |  |
|                                                |  |  |  |
| ·                                              |  |  |  |
| 🗸 Prosseguir 🛛 🗙 Cancelar                      |  |  |  |

Obs. Se ao executar essa operação ocorrer um erro, reabra o escolar e faça o procedimento: Apoio, suporte, elimina arquivos temporários.

4. Após concluir clique em OK

| colar Plus                                                  |                                |
|-------------------------------------------------------------|--------------------------------|
| D BD TRANSPORTE.MDB foi gerado com suces<br>sendo copiados. | sso. Aguarde um pouco arquivos |
|                                                             |                                |

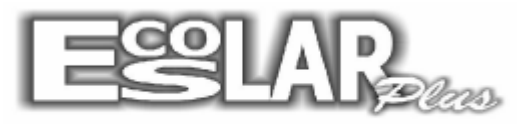

5. Vá em apoio – internet – acessar site para transferência.

**6.** Uma página da internet irá se abrir, você já pode fechar seu escolar (a partir desse procedimento seu escolar plus precisará estar fechado)

7. Acesse com sua identificação e senha. (caso não tenha, entre em contato com o suporte)

| (C) (S http://www.escolarplus.com.br/online/admin/     |
|--------------------------------------------------------|
| 🦉 Escolar Plus - Sistema Admi ×                        |
| Arquivo Editar Exibir Favoritos Ferramentas Ajuda      |
| 🖄 🔻 🗟 👻 🖃 👼 👻 Página 👻 Segurança 👻 Ferramentas 👻 🔞 🖉 🎉 |
| Administração<br>Identificação:<br>Senha:<br>Login     |

8. Selecione o que deseja enviar. (no exemplo vamos utilizar o arquivo transporte.mdb)

| - A file http://www.escolarplus.com.br/online/admin/principal.asp                                             |                                                                                   |  |  |  |
|----------------------------------------------------------------------------------------------------|-----------------------------------------------------------------------------------|--|--|--|
| O escolarplus.com.br ×                                                                                        |                                                                                   |  |  |  |
| Arquivo Editar Exibir Favoritos Ferramentas Ajuda<br>À ▼ 🕅 ▼ 🖃 🖶 ▼ Página ▼ Segurança ▼ Ferramentas ▼ 🔞 ▼ 🛵 🛱 | L                                                                                 |  |  |  |
|                                                                                                    | » Enviar TRANSPORTE.MDB<br>» Enviar FREQUENCIA.MDB<br>» Enviar Circular<br>» Sair |  |  |  |
|                                                                                                    |                                                                                   |  |  |  |

**9.** Como você está no servidor localize o arquivo pelo caminho: Meu computador – disco local C – Escolar\_plus – TRANSPORTE.MDB

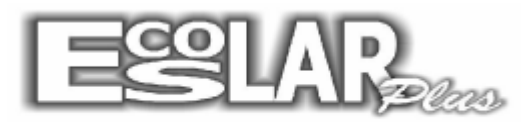

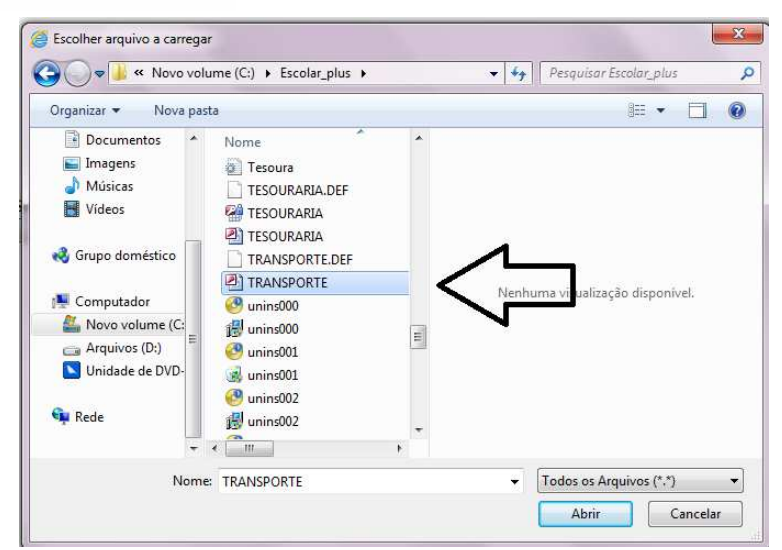

**10.** Abra e aguarde o arquivo carregar. Pronto, seu site foi atualizado com sucesso!

**11.** Para obter as senhas para os alunos vá em: Apoio – internet – informações da senha